Como consulto meu comprovante de rendimentos no SOUGOV.BR?

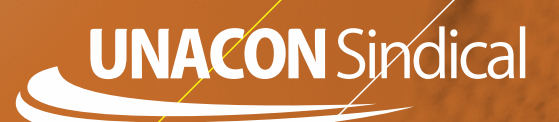

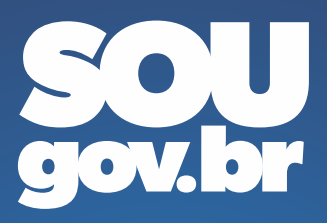

Carregando...

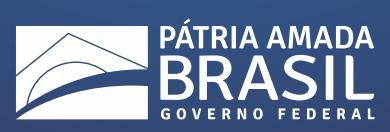

Baixe e instale o App na sua plataforma de aplicativos

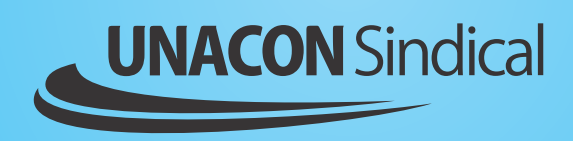

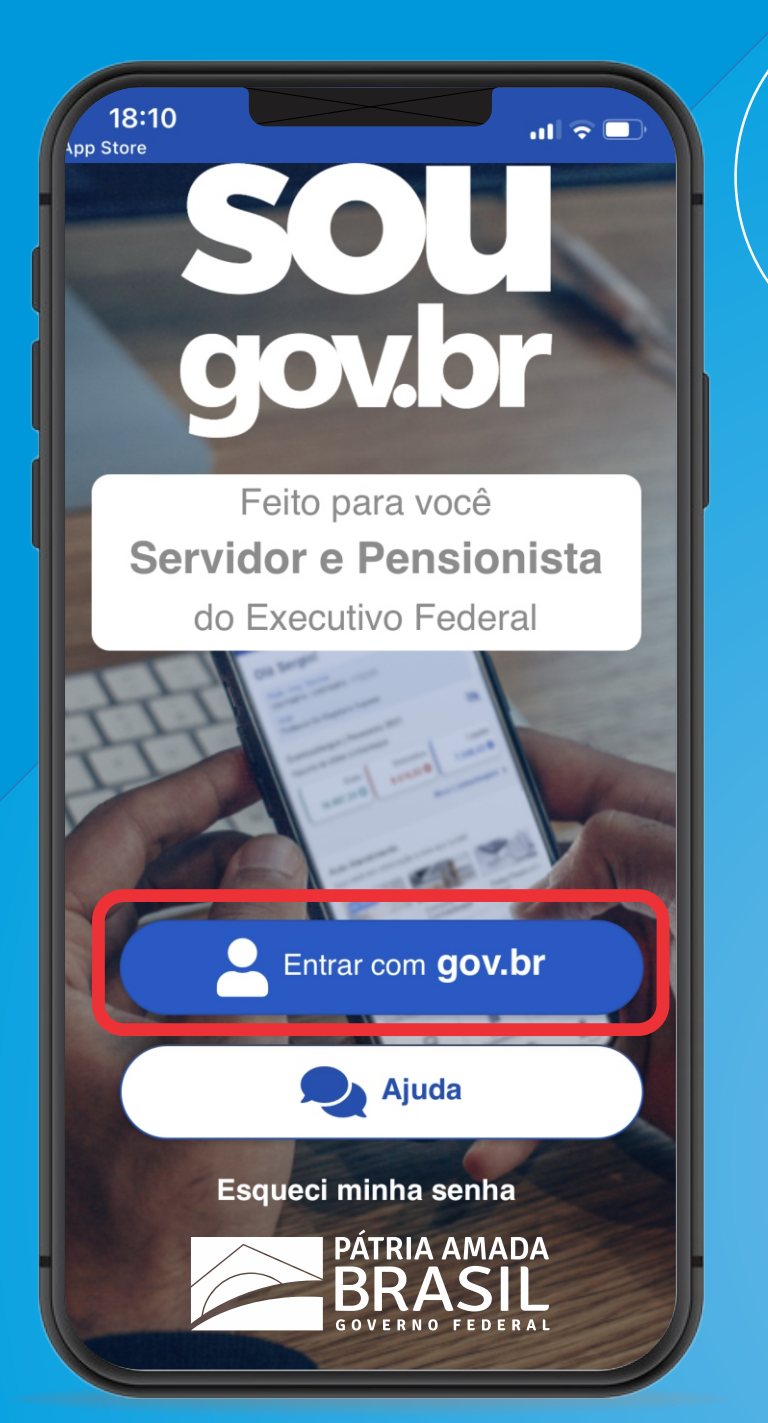

## Insira seu CPF e senha GOV.BR

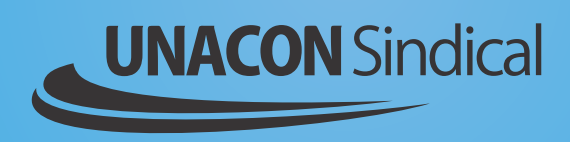

Caso você não tenha uma senha, crie a sua no site **acesso.gov.br** com selo de confiabilidade prata ou ouro.

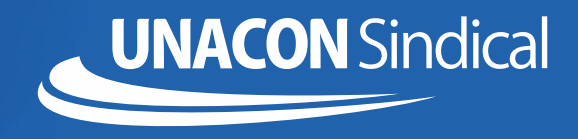

**Cuidado para não se confundir** a senha e o e-mail cadastrados para o GOV.BR **não** são necessariamente os mesmos que você utiliza no Sigepe

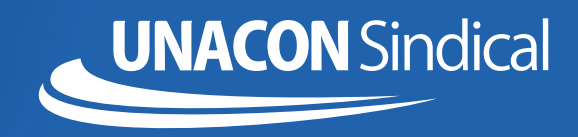

se tiver alguma dificuldade na criação de sua conta GOV.BR, acesse os tutoriais disponíveis na página https://bit.ly/3NoVfgt

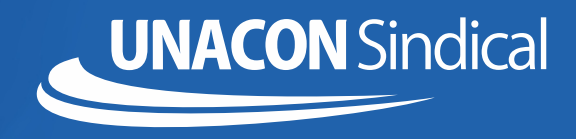

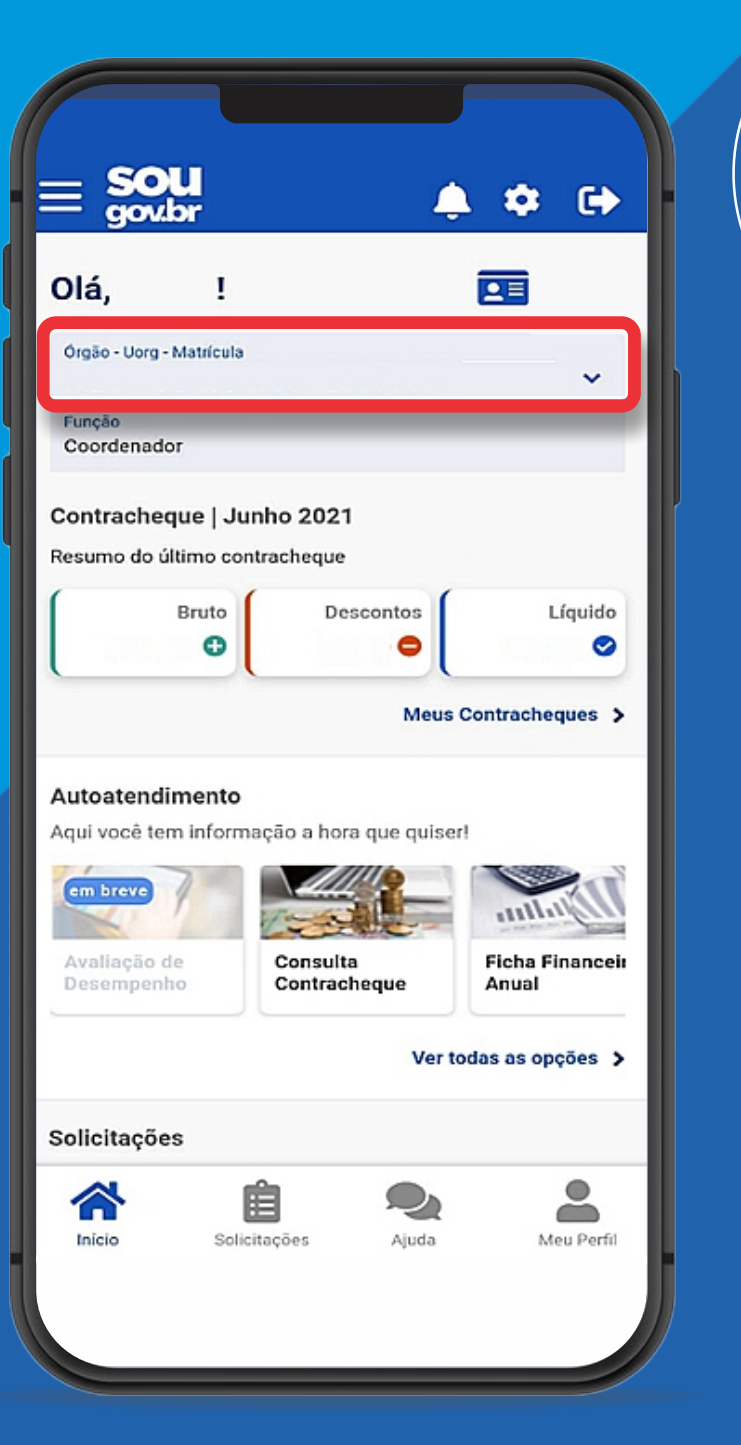

#### Clique para acessar o menu de vínculos

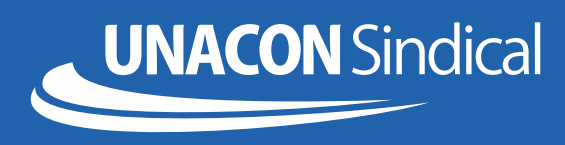

|                            |              |                  | and the sec       |           |
|----------------------------|--------------|------------------|-------------------|-----------|
| ≡ <b>SOL</b><br>gov.b      | J<br>r       | Ļ                |                   | •         |
| Olá,                       | 1            |                  |                   |           |
| Órgão - Uorg - M           | latrícula    |                  |                   | ~         |
| Função<br>Coordenador      |              |                  |                   |           |
| c₀<br>≈ ME                 |              |                  |                   |           |
| MP                         |              |                  |                   |           |
| AL INC                     | RA           |                  |                   |           |
| C DPF                      |              |                  |                   |           |
| Avaliação de<br>Desempenho | Cons<br>Cont | ulta<br>racheque | Ficha Fi<br>Anual | nanceir   |
|                            |              | Ver to           | das as op         | ções >    |
| Solicitações               |              |                  |                   |           |
| Inicio                     | Solicitações | Ajuda            | м                 | eu Perfil |
|                            |              |                  |                   |           |

Escolha o vínculo em que você deseja consultar os rendimentos

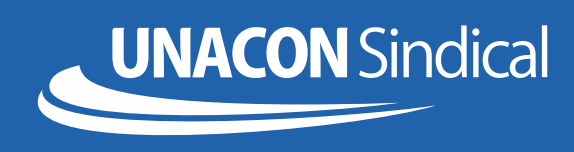

| 1 Fi Fi                                                                           | \$ \$ ⊿ 52% 2 07:33  |
|-----------------------------------------------------------------------------------|----------------------|
| ≡ <b>SOU</b><br>goubr                                                             | •                    |
| Olá !                                                                             | <b>L</b> ≡           |
| Órgão - Uorg - Matrícula                                                          | ~                    |
| Cargo                                                                             |                      |
| Contracheque   Fevereiro 2021<br>Resumo do último contracheque                    | Ø                    |
| Bruto Descontos                                                                   | Líquido              |
| Auto Atendimento                                                                  | Meus Contracheques > |
| Aqui você tem informação a hora que quiser!<br>Consignação<br>Rendimentos<br>IRPF | Férias               |
| Solicitações                                                                      |                      |
|                                                                                   |                      |
|                                                                                   |                      |

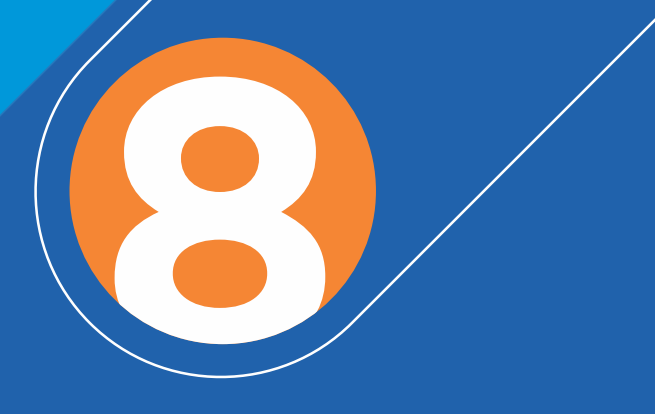

#### Na tela principal, clique na função **Rendimentos IRPF**

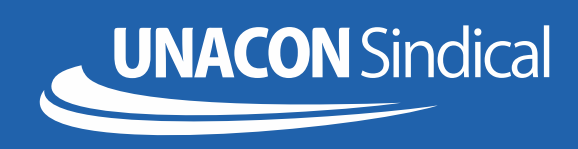

| Com | provances de rendimer | ntos |
|-----|-----------------------|------|
|     | (IRPF)                |      |

Orgão - Uorg - Matricula

#### 2020

Comprovante de Rendimentos

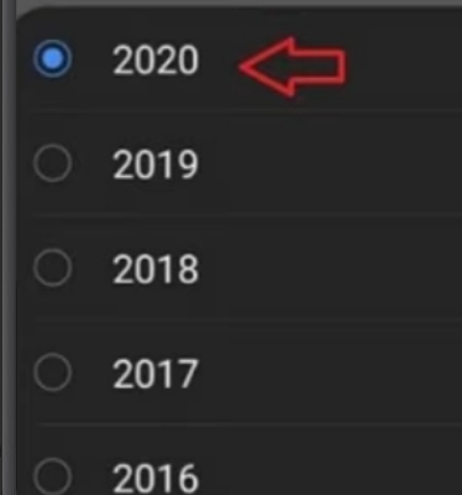

### Na tela principal, clique na função **Rendimentos IRPF**

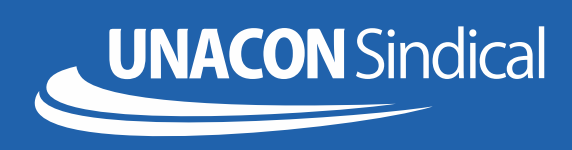

#### Comprovantes de Rendimentos (IRPF)

|       | *            |
|-------|--------------|
|       | $\checkmark$ |
|       | ~            |
|       | *            |
|       |              |
|       | _            |
|       |              |
|       |              |
|       |              |
| Ajuta | Mitu Perfil  |
|       |              |
|       | Ajuta        |

Clique na seta para gerar o documento

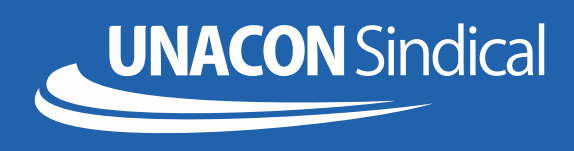

|                                                                                                    |                                                                                                    |                                                                                                    | \$ 8.1                             | 77% 🗎 10                                                                                                    |
|----------------------------------------------------------------------------------------------------|----------------------------------------------------------------------------------------------------|----------------------------------------------------------------------------------------------------|------------------------------------|----------------------------------------------------------------------------------------------------|
|                                                                                                    |                                                                                                    |                                                                                                    | -                                  |                                                                                                    |
| ÷                                                                                                    | comprovante_re                                                                                                    | endime                                                                                                    | 9                                  | ( <u>C</u> )                                                                                                    |
|                                                                                                    |                                                                                                    |                                                                                                    |                                    | ~                                                                                                    |
| <u>م</u>                                                                                                    | MINISTÉRIO DA ECONOMIA<br>RETARIA ESPECIAL DA RECEITA FEDERAL<br>DO BRASIL<br>PROTO DE LA FIELDA DE DE RECEITA A<br>RECEITA DA DE DE DE DE DE DE DE DE DE DE DE DE DE                                                                                                    | COMPROVANTE DE<br>RETENÇÃO DE IMPO<br>Ano Co                                                                                                    | RENDIMENT<br>DSTO DE RE<br>Rendano | OS PAGOS E DE<br>NDA NA FONTE                                                                                                    |
| article in contribution of                                                                                                    | presi per a generación de locaração de maceira a fere<br>que maseira acorama go de                                                                                                    | the Property and the pro-conversion, for a                                                                                                    | to a locative Loss                 | ne na Pecona Pasaver na Brain.                                                                                                    |
| PORT PROJECTAL PO<br>PLOT                                                                                                    | NOR LARGE TO PERSON FROM TOOLS (NOR COMPLETE)<br>NOR DEPENDENT OF COLORID FROM STORES<br>AUTOMOUST OF COLORID FROM STORES                                                                                                    |                                                                                                    |                                    |                                                                                                    |
|                                                                                                    | TO TOBLE CONTLETE                                                                                                    |                                                                                                    |                                    |                                                                                                    |
| Contraction of the second                                                                                                    | and a second second second second a second second s                                                                                                    |                                                                                                    | WY ROACE                           | VALUE OF READ                                                                                                    |
| Nonli a serati a                                                                                                    |                                                                                                    |                                                                                                    |                                    | -                                                                                                    |
| Annual of Annual States                                                                                                    | AND AND PERSONNELLING ADDRESS ADDRESS ADDRE                                                                                                    | 107 (Mar 1 100)(\$2) (\$1 44(5 1)) (10)                                                                                                    |                                    | VALUE OF REAL                                                                                                    |
| Annaly ( Manufact)<br>(An Annalys                                                                                                    | to it are approached in the planet is an of the stand                                                                                                    | WARNESS & APOSTO ADDRESS &                                                                                                    | THE PARTY NAME                     | FT 491,0                                                                                                    |
| In the state of the state of th                                                                                                    | A REAL PROPERTY AND A REAL PROPERTY OF THE PROPERTY OF THE PRO                                                                                                    | AND ADDRESS OF A DESCRIPTION OF ADDRESS OF ADDRESS | states in succession               | 910                                                                                                    |
| ACCOUNTS OF THE OWNER.                                                                                                    | H. AM, M. LEWIS, C. WARRAN, M. MULLER, M. 1994, A 1994, A 1944, A 1994, A 1994, A 1994, A 1994, A 1                                                                                                    | The Parameter of the second second second                                                                                                    | C. 10121.14                        | N.11                                                                                                    |
| 800000 2000 AV8                                                                                                    | DEP REVEL MANNEED REPORT OF THE REPORT                                                                                                    |                                                                                                    |                                    | 81.0                                                                                                    |
| 1-4-MODELLO (P                                                                                                    | 246303[41:4:7403300_0754630]41:4:7403                                                                                                    | many with a second state of the second state of the                                                                                                    |                                    |                                                                                                    |
|                                                                                                    |                                                                                                    |                                                                                                    | Distanti e i                       | Contraction of the second                                                                                                    |
| TITA DO BORNA                                                                                                    | PE II TAMAAN<br>VIII TAMAAN<br>VIII TAMAAN                                                                                                    |                                                                                                    |                                    | NUMBER OF STREET                                                                                                    |
| andre de lang andre<br>Trins, bes degene<br>for sold terreres<br>mengde provinsi<br>mengde provinsi                                                                                                    | All al Madalant<br>Mill Madalant Index Max estimologica attin<br>(de regula atting<br>(de regula atting<br>(de regula atting<br>(de regula atting)                                                                                                    |                                                                                                    | Distance of the                    | 1 MEDICED (17 MORE)<br>                                                                                                    |
| Particle In Section<br>The Los Angular<br>Decision Disperse<br>Sectorial Conversion<br>Advance Losses and<br>Medical Losses<br>Advance Losses                                                                                                    | PE Di Perdenani<br>VIII TRA PERDI Indone Res e deve avece admo-<br>ci de la cella della de                                                                                                    |                                                                                                    | 22 407 2444                        | 10000000000000000000000000000000000000                                                                                                    |
| Contras de la company<br>Tras des angeses<br>des antes de la contras<br>des des antes de la contras<br>des des antes de la contras<br>des des antes de la contras<br>des des antes de la contras<br>des des de la contras de la contras<br>des des de la contras de la contras<br>de la contras de la contras<br>de la contras de la contras<br>de la contras de la contras<br>de la contras de la contras<br>de la contras de la contras<br>de la contras de la contras<br>de la contras de la contras<br>de la contras de la contras<br>de la contras de la contras<br>de la contras de la contras<br>de la contras de la contras de la contras<br>de la contras de la contras de la contras<br>de la contras de la contras                                                                                                    | ET & Passan<br>NUT PARTIE Lines Fair a some som aller<br>for a cite ander some<br>some som attender<br>some verste some<br>som verste some some<br>som verste some some<br>som verste some<br>som verste some<br>som verste some<br>som verste some<br>som verste some<br>som verste some<br>som verste some<br>som verste some<br>som verste some                                                                                                    |                                                                                                    | 21900 C1                           | 0. 1990,000 (1990,000)<br>0. 1990,000 (1990,000)<br>0. 1990<br>0. 19900<br>0. 19900<br>0. 1990                                                                                                    |
| Particle & Free and<br>The Los Postment<br>Records Harris<br>Records (1979 Ma<br>Records (1979 Ma<br>Records) (1979 Ma<br>Records) (1970 Ma<br>Records) (1970 Ma<br>Records) (1970 M | PE & PARKAN<br>NUT PROVIDE LABOR THE CONTRACT WATER<br>NUT PROVIDE AND ADDRESS OF ADDRESS OF ADDRESS<br>ADDRESS OF ADDRESS OF ADDRESS OF ADDRESS OF ADDRESS<br>ADDRESS OF ADDRESS OF ADDRESS OF ADDRESS OF ADDRESS<br>ADDRESS OF ADDRESS OF ADDRESS OF ADDRESS OF ADDRESS<br>ADDRESS OF ADDRESS OF AD                                                                                                    |                                                                                                    | 14.18.29.2000                      | 94 1962 2000 (173 1963)<br>96 20 196 196 196<br>96 20<br>96 20 |
|                                                                                                    | ET & Passon<br>The Second Second Second Second Second Second<br>Second Second Second Second Second Second Second<br>Second Second Seco                                                                                                    |                                                                                                    | 10,10,000                          | 1 - HELERON 2014 HELER<br>100-101 - 100-100<br>- 00-101<br>- 00-101<br>- 0                                                                                                    |
|                                                                                                    | ET ET PARALENT Series Paralentes and and an and a series Series and a series and a series and a series Series and a series and a series and a series Series and a series and a series and a series and a series Series and a series and a series                                                                                                    |                                                                                                    | 1929 Mall 1                        | 1 - HOUSE C - SHERE<br>- SHERE - SHERE<br>- SHERE - SHERE - SHERE<br>- SHERE - SHERE - SHERE<br>- SHERE - SHERE - SHERE<br>- SHERE - SHERE - SHERE<br>- SHERE - SHERE - SHERE - SHERE<br>- SHERE - SHERE - SHERE - SHERE - SHERE<br>- SHERE - SHERE                                                                                                    |
|                                                                                                    | ET ET PARALENT Section 2 - Control Control Control Control Section 2 - Control Control Section 2 - Control Section 2 - Control                                                                                                    |                                                                                                    |                                    | 1 - HOURD 21 HEAT                                                                                                    |
|                                                                                                    | NY IN NALES                                                                                                    |                                                                                                    |                                    | 1 - HELERON CON HELER<br>101-101 101 101 101<br>101-101 101 101<br>101-101<br>101-1                                                                                                    |
|                                                                                                    | EF B PARLER<br>NU PARLER<br>NU PARLER |                                                                                                    |                                    | 1 - HOURD 21 HEAT                                                                                                    |
|                                                                                                    | NE BY NAMES IN CONTRACTORS AND AND AND AND AND AND AND AND AND AND                                                                                                    |                                                                                                    |                                    | 1 - HOURD 2 - SHERE<br>10-10 - SHERE<br>                                                                                                    |
|                                                                                                    | NE II NALAINI                                                                                                    |                                                                                                    | 12 107 200 1                       | 1 - HOURD CO HOUR<br>1 - HOURD CO HOUR<br>                                                                                                    |
|                                                                                                    | For an Induced and Induced and Induce                                                                                                    |                                                                                                    |                                    | 1 - HOUSE CON HEAD                                                                                                    |
|                                                                                                    | PE II NALLAI<br>NUM PROVIDE LANCE INTO A DATA SUBJECT AND AND A DATA<br>AND THE PERSON AND A DATA SUBJECT AND A DATA SUBJECT AND A DATA<br>AND THE PERSON AND A DATA SUBJECT AND A DATA SUBJECT AND A DATA SUBJEC                                                                                                    |                                                                                                    |                                    |                                                                                                    |
|                                                                                                    | PE II NALLAI<br>NU INTERNITATI INTERNITATI INTERNITATI<br>INTERNITATI<br>INTERNIT                                                                                                    |                                                                                                    |                                    |                                                                                                    |

## Se quiser compartilhar o documento, clique no botão indicado

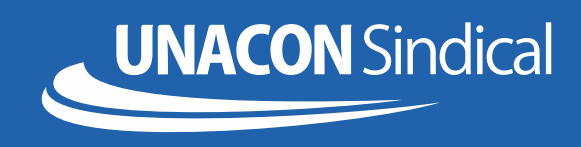

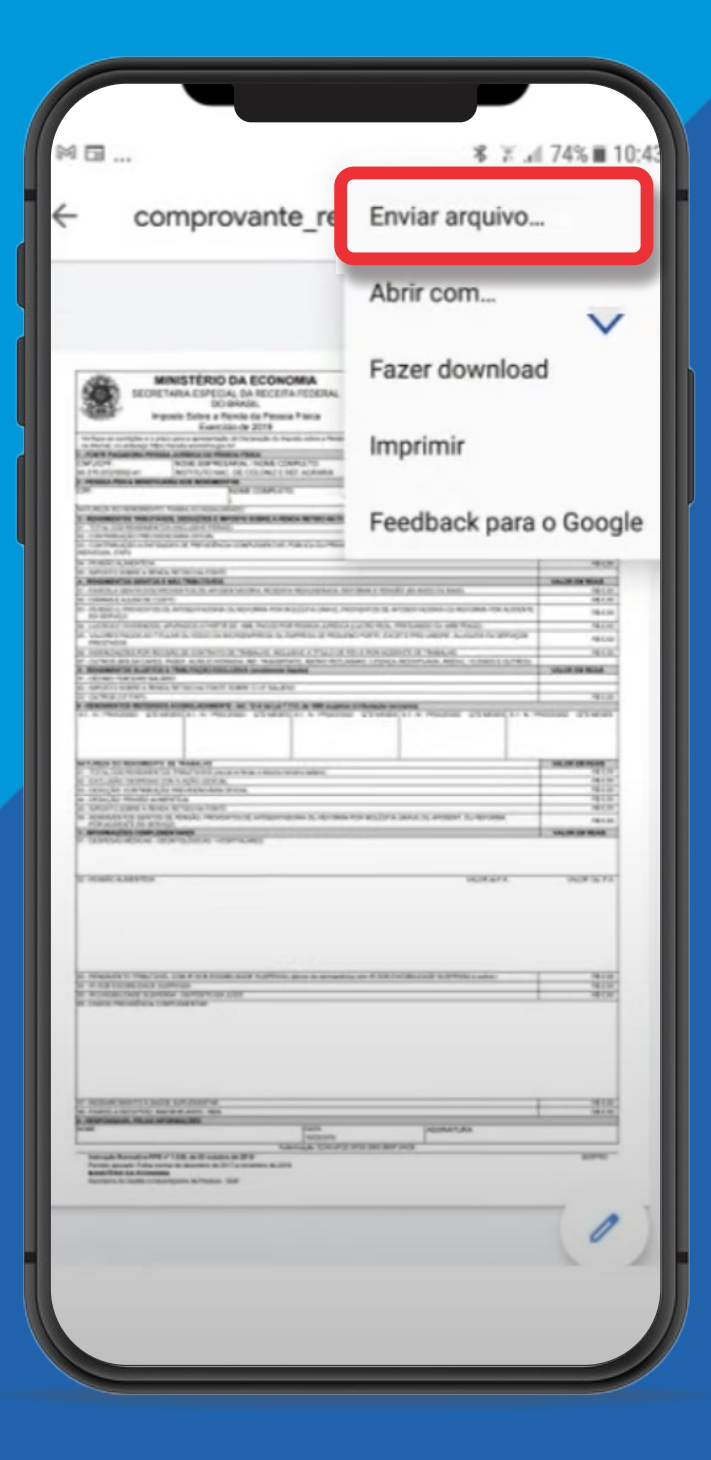

### Clique em enviar arquivo

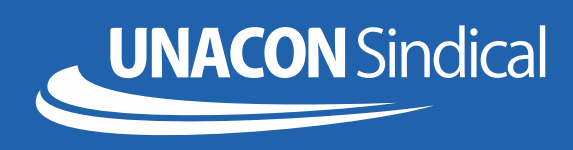

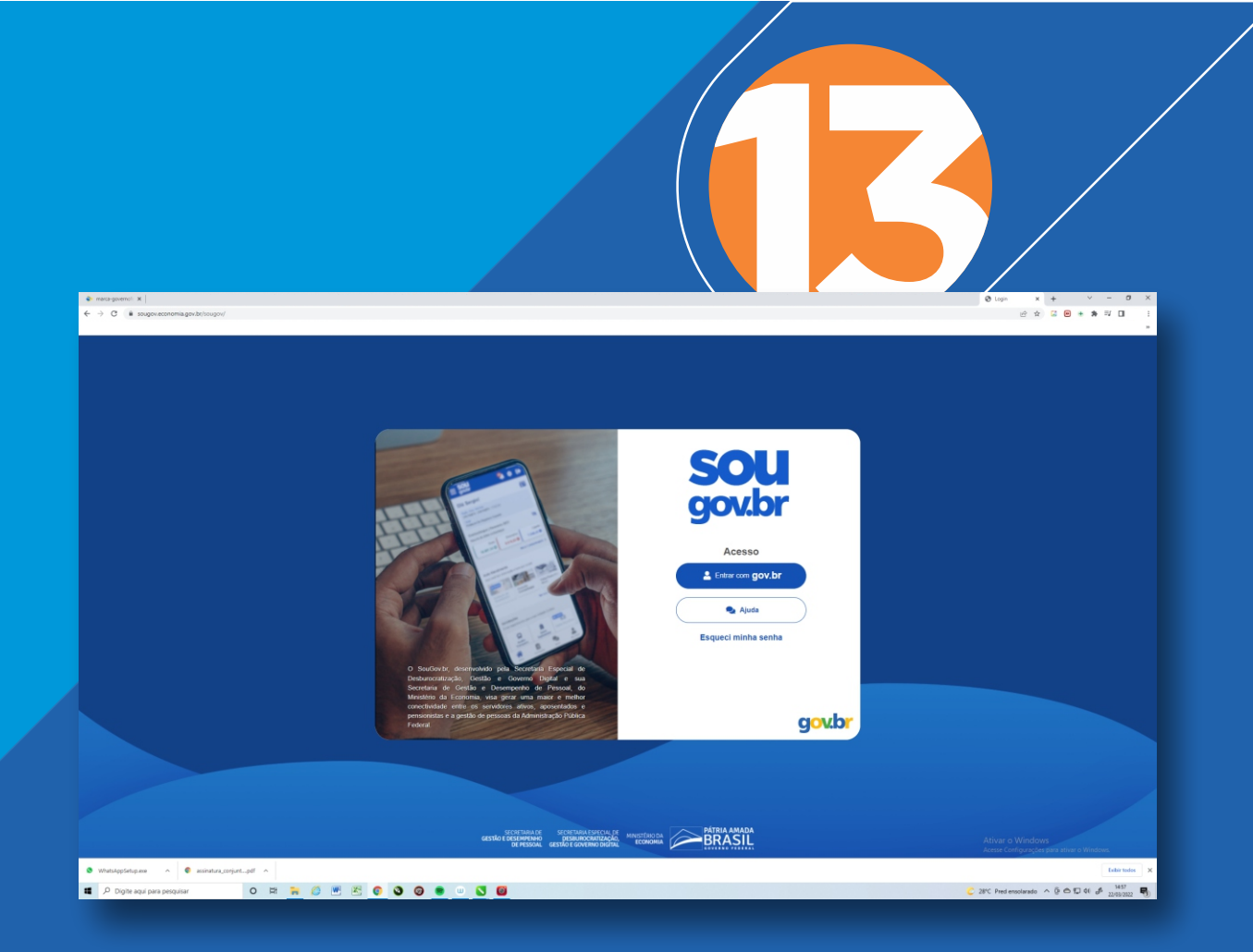

# Todas as funções do App estão disponíveis no computador

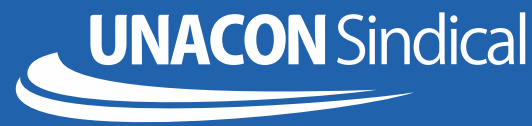